# QUICK GUIDE PROJECT SETUP (CLOUD)

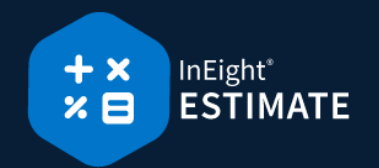

### PROJECT PERMISSIONS

Estimators can create new projects within the assigned root or sub-organizations in InEight Platform with a Level 2- Organization Admin role or a Level 1 – Project Admin role.

This allows you to create new project in a node of the organization dedicated to estimating.

| Ξ                                | permissions  |                            |                              |                                          | 0      | 4 <sup>8</sup> ® |
|----------------------------------|--------------|----------------------------|------------------------------|------------------------------------------|--------|------------------|
| Roles and permissions > Add role |              |                            |                              |                                          | Car    | icel Save        |
| * Name                           | Description  |                            | * Administrator level        |                                          |        |                  |
| Estimator                        |              |                            | Level 1 - Project Admin      | • (i)                                    |        |                  |
|                                  |              |                            | Level 0 - Base               |                                          |        |                  |
| D                                |              |                            | Level 1 - Project Admin      |                                          |        |                  |
| Permissions                      |              |                            | Level 2 - Organization Admin |                                          |        |                  |
|                                  |              |                            | Level 3 - Account Admin      |                                          |        |                  |
| Suite administration             |              |                            |                              |                                          |        | ~                |
| Organization and project         |              |                            |                              |                                          |        | ^                |
| Select all                       |              |                            |                              |                                          | Search |                  |
| Organizations                    | ✓ Select all | Projects                   | Select all                   | General settings                         |        | Select all       |
| 🖉 low organizations 👔            |              | 🖉 @ View active projects 🚺 | A                            | O View home page                         |        | A                |
|                                  |              | 🗹 🐵 View new projects      |                              | 🔲 📑 Edit home page                       |        |                  |
|                                  |              | 🗹 🕀 Add projects           |                              | @ View global options                    |        |                  |
|                                  |              | 🗌 Activate projects 🔬      |                              | <ul> <li>Wiew fiscal calendar</li> </ul> |        |                  |
|                                  |              | View closed projects       |                              | 🔲 🛃 Edit fiscal calendar                 |        |                  |
|                                  |              | Reactivate closed pro      | iects A                      | O View fuel types                        |        |                  |

### CREATE A NEW JOB

- Go to the InEight Estimate Backstage view, under Create a new Job from... ► select Scratch. Or from the left sidebar menu, click New ► select Scratch.
- 2. On the New Job dialog, select a Core Project from Platform.
- 3. Update the **Code** field.
- 4. Type in a description in the Description field.

| 6             |   | New Job                                |
|---------------|---|----------------------------------------|
| Core Project: | * | 104387                                 |
| Code:         | * | 104387 - Anchor                        |
| Description:  |   | Anchor Topsides                        |
|               |   | ~                                      |
|               |   | Auto-Update Job in Connected Analytics |
|               |   | OK Cancel                              |

5. Click **OK** to create the new project.

# QUICK GUIDE PROJECT SETUP

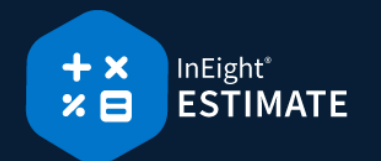

## SHIFT RATE CALCULATOR

1. Click on Job Properties ► Cost Basis tab, select the Shift Rate Calculator button.

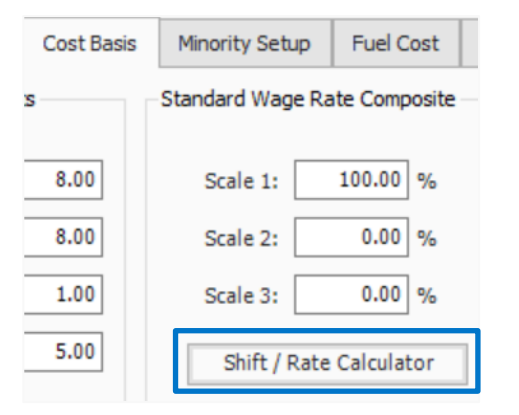

2. For Shift 1, type a **number value** of hours in the **Work Hours** fields as needed.

|            | Monday | Tuesday | Wednesday | Thursday | Friday | Saturday | Sunday | TOTAL |
|------------|--------|---------|-----------|----------|--------|----------|--------|-------|
| Shift 1    |        |         |           |          |        |          |        |       |
| Work Hours | 0      | 0.00    | 0.00      | 0.00     | 0.00   | 0.00     | 0.00   | 0.00  |
| Scale 1    | 0.00   | 0.00    | 0.00      | 0.00     | 0.00   | 0.00     | 0.00   | 0.00  |
| Scale 2    | 0.00   | 0.00    | 0.00      | 0.00     | 0.00   | 0.00     | 0.00   | 0.00  |
| Scale 3    | 0.00   | 0.00    | 0.00      | 0.00     | 0.00   | 0.00     | 0.00   | 0.00  |

- 3. Designate how many of your work hours will be in Scales 1, 2 (overtime) and 3 (double-time) for each of your days.
- 4. Click OK.

## • IMPORT FILTERED RESOURCES

1. Click on Job Properties ► Cost Basis tab, select the Labor Rate resource type.

| Resource / Assembly Filter |          |   |  |  |
|----------------------------|----------|---|--|--|
| Resource / Assem           | bly Type | ^ |  |  |
| Labor Rate                 |          |   |  |  |
| Construction Equi          | pment R  |   |  |  |
| Rented Construction Equi   |          |   |  |  |
| Installed Material Rate    |          |   |  |  |
| Installed Equipme          | nt Rate  | ¥ |  |  |
| Installed Equipme          | nt Rate  | ~ |  |  |

- 2. Select the Resource / Assembly File Description.
- 3. Select the Geographic Area.
- 4. Select the Wage Zone (Work Center).
- 5. Select the Organizational Category.
- 6. Select the other resource types to apply filters as needed.

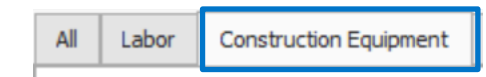

7. Select the **Import Filtered Resources** button to bring your selected resources into the job.

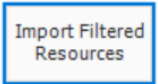

- CREATE A PAY ITEM
- 1. Select Setup tab ► Pay Item & Proposal.
- 2. In the Pay Item Number column, in the first blank row, type a **number value**.

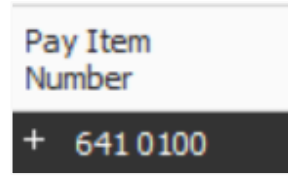

- 3. In the Description column, type a **description**.
- 4. Add a pay quantity and unit of measure.

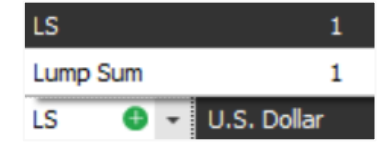